### ウィキペディアカウント作成手順

【お願い】 ウィキペディアタウン当日までに、 ウィキペディアアカウントを作成しておいてください。

# ①ウェブブラウザでウィキペディアのページを表示します。 ※ページはどのページでも構いません。 ②画面右上の「アカウント作成」の文字をクリックします。

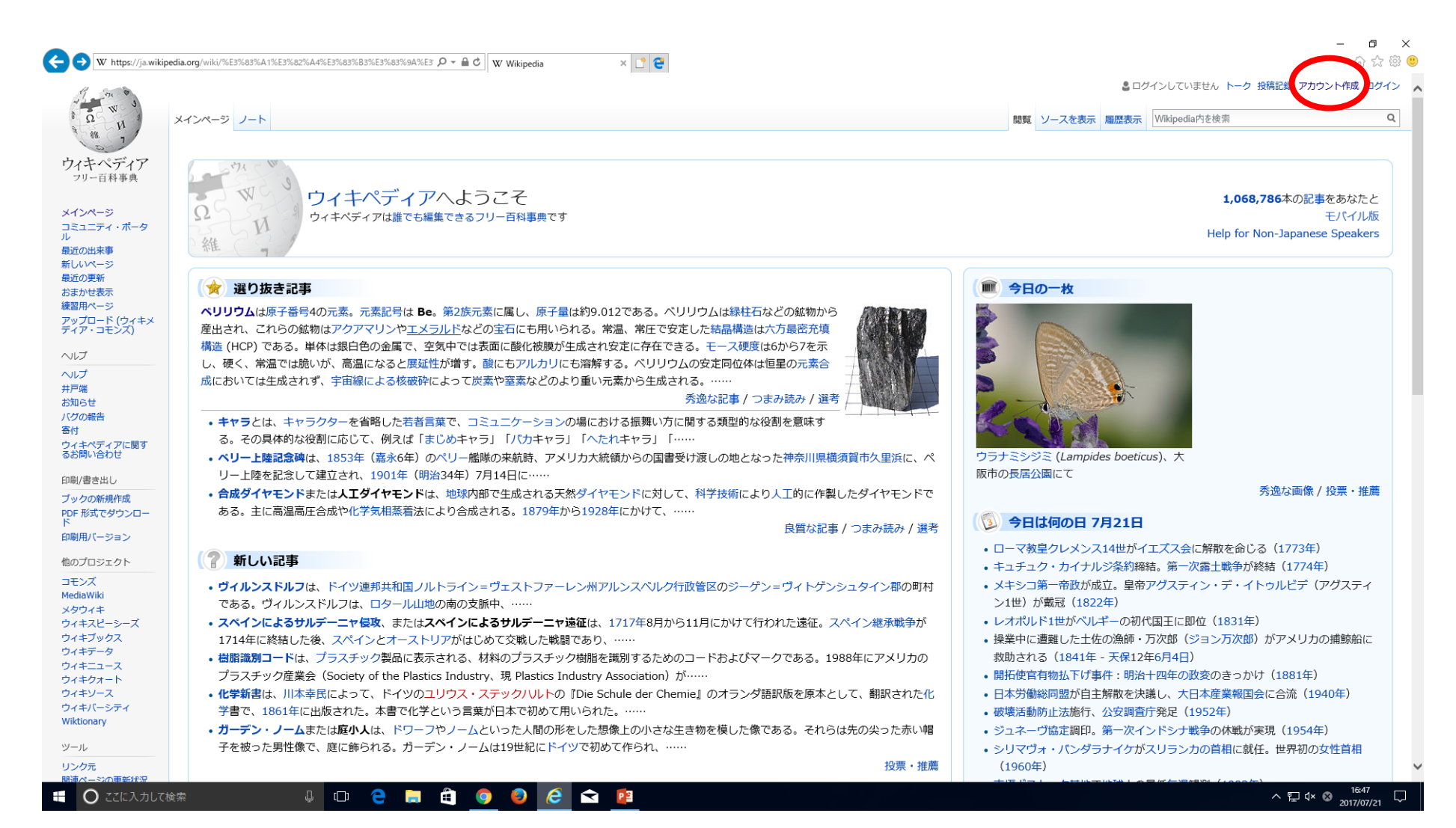

### ③アカウント作成ページが表示されたら、利用者名、パスワード、 メールアドレス、自動作成防止チェックを入力し、 「アカウント作成」ボタンをクリックます。

| W https://ja.wiki                                                                                                    | eedia.org/w/index.php?title=%E7%89%B9%E5%88%A5%E3%82%A2%E 𝔎 ▾ 🔒 Ĉ 🛛                                                                                                    | W https://ja.wikipedia.org/w/index.php?title=%E7%89%B9%Es                                        | 5%88%A5%E3%82%A2%E 🔎 - 🔒 C 🛛 W アカウント作成 - Wikipedia 🛛 × [ 📍 😜                          | 【アドバイス】                                                   |  |
|----------------------------------------------------------------------------------------------------|----------------------------------------------------------------------------------------------------|--------------------------------------------------------------------------------------------------|---------------------------------------------------------------------------------------|-----------------------------------------------------------|--|
| 4 2<br>ウイキペディア<br>フリー百科事典                                                                                                    | アカウント作成<br>言語: Deutsch   English   Esperanto   français   español   Italiano   Nederlands                                                                                                    | ウィキペディア<br>フリー直科事典<br>言語: Deutsch   English   Esperanto   f                                      | français   español   italiano   Nederlands                                            | ①利用者名は実名を避け、                                              |  |
| メインページ<br>コミュニティ・ボータ<br>ル<br>最近の出来事<br>新しいページ<br>最近の更新<br>おまかせ表示<br>練習用ページ<br>アップロード(ウィキメ<br>アップロード(ウィキメ<br>アップロード(ウィキメ<br>ア・コモンス)<br>ヘルプ<br>ヘルプ<br>ハレブ<br>ハレブ<br>ハレブ<br>トア端<br>おりらせ<br>ノグの線告<br>客付<br>ウィキペディアに関す<br>るお問いらわせ | 利用者名       (利用者名について)         利用者名を入力       Wik         パスワード       パスワードを入力         パスワード専入力       パスワードを再入力         メールアドレス (省略可能)       メールアドレスを入力         アカウント自動作成によるこのウィキへの被害を防ぐため、お手数をおがりしますが下記       の枠内に手売すりたりで見回ったもを新聞いし | Xインページ<br>コンコーディ・ボータ<br>ル<br>提 い味事<br>新<br>ジ<br>え<br>さ<br>***                                    | Wikipedialは、あなたのような人々が創た<br>65,842,828<br>編集<br>1,068,786<br>ページ<br>12,806<br>最近の投稿者数 | うなニックネームを設定<br>してください。<br>※(利用者名について)<br>も参考にしてください。      |  |
| ファイルをアップロード<br>特別ページ<br>印刷用/(ージョン<br>言語                                                                                                    | ます (詳細):<br>CAPTCHA 自動作成防止チェック                                                                                                    | アナロー<br>市       ます(詳細):         CAPTCHA 自動作成防止チェック         「「「」」」」」」」」」」」」」」」」」」」」」」」」」」」」」」」」」」 | 7<br>こ 更新<br>は<br>*Cついて 免責事項 開発者 Cookeに関する声明 モバイルビュー                                  | ②パスワードの使いまわ<br>しは避けて、英語と数字<br>の組み合わせ等セキュリ<br>ティに配慮してください。 |  |

# ④ページ右上に登録したアカウントが表示されていればアカウントの作成は完了です。また、この状態はウィキペディアにログインしている状態になります。

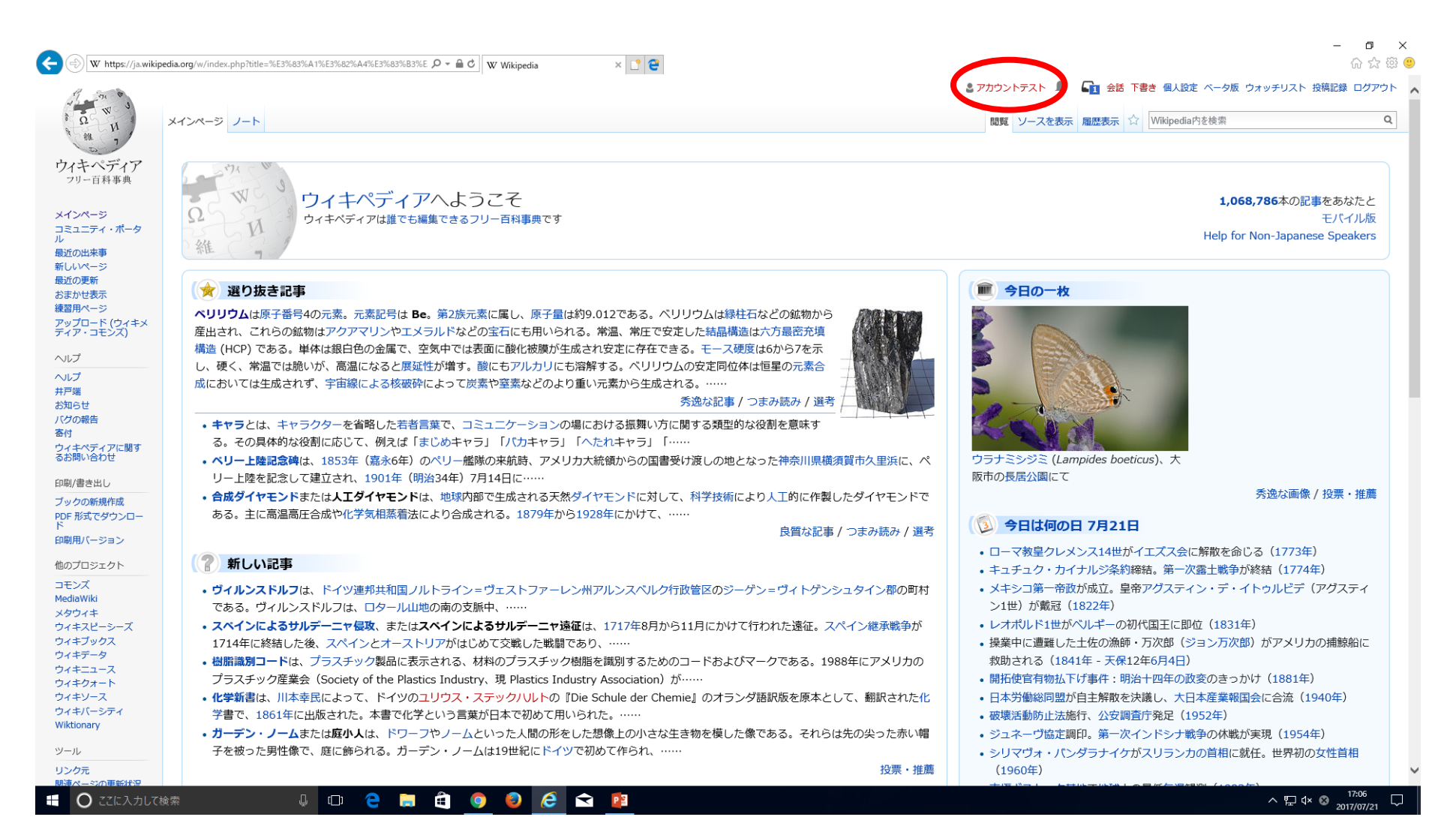

### 【補足①】スマートフォンでアカウントを作成する場合は、 メニュー>ログイン>wikipediaアカウントを作成の順にタップし、 アカウントを作成してください。

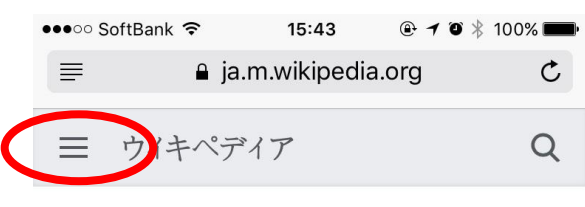

#### 新しい記事

 ヴィルンスドルフは、ドイツ連邦共和国ノル トライン=ヴェストファーレン州アルンスベル ク行政管区のジーゲン=ヴィトゲンシュタイン 郡の町村である。ヴィルンスドルフは、ロター ル山地の南の支脈中、……

スペインによるサルデーニャ侵攻、またはスペインによるサルデーニャ遠征は、1717年8月から11月にかけて行われた遠征。スペイン継承戦争が1714年に終結した後、スペインとオーストリアがはじめて交戦した戦闘であり、.....

 樹脂識別コードは、プラスチック製品に表示 される、材料のプラスチック樹脂を識別するた めのコードおよびマークである。1988年にアメ リカのプラスチック産業会(Society of the Plastics Industry、現 Plastics Industry Association)が......

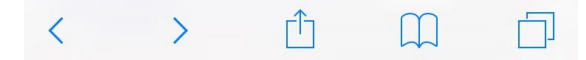

| ●●●○ SoftBank 🗢 15:43 @ 🕇 🖉 🖇 100% 페 |          |      |   |                                                                                         |  |  |
|--------------------------------------|----------|------|---|-----------------------------------------------------------------------------------------|--|--|
|                                      | 읍 ja.n   | C    |   |                                                                                         |  |  |
| A                                    | ホーム      |      |   | ≡ ウイ:                                                                                   |  |  |
|                                      | おまかせ表示   |      |   | 新しい<br><b>・ ヴィルン</b><br>トライン=<br>ク行政管区<br>郡の町村で<br>ル山地の南                                |  |  |
| 0                                    | 付近       |      | _ |                                                                                         |  |  |
| Ð                                    | ログイン     | >    | _ |                                                                                         |  |  |
| \$                                   | 設定       |      | _ | ■ <b>スペイン</b><br>ペインによ                                                                  |  |  |
| ウィキ                                  | ペディアについて | 免責事項 |   | から11月に<br>戦争が1714<br>トリアがは                                                              |  |  |
|                                      |          |      |   | <ul> <li>樹脂識別<br/>される、材<br/>めのコード<br/>リカのプラ<br/>Plastics Inc<br/>Association</li> </ul> |  |  |
| <                                    | >        | Ê    |   |                                                                                         |  |  |

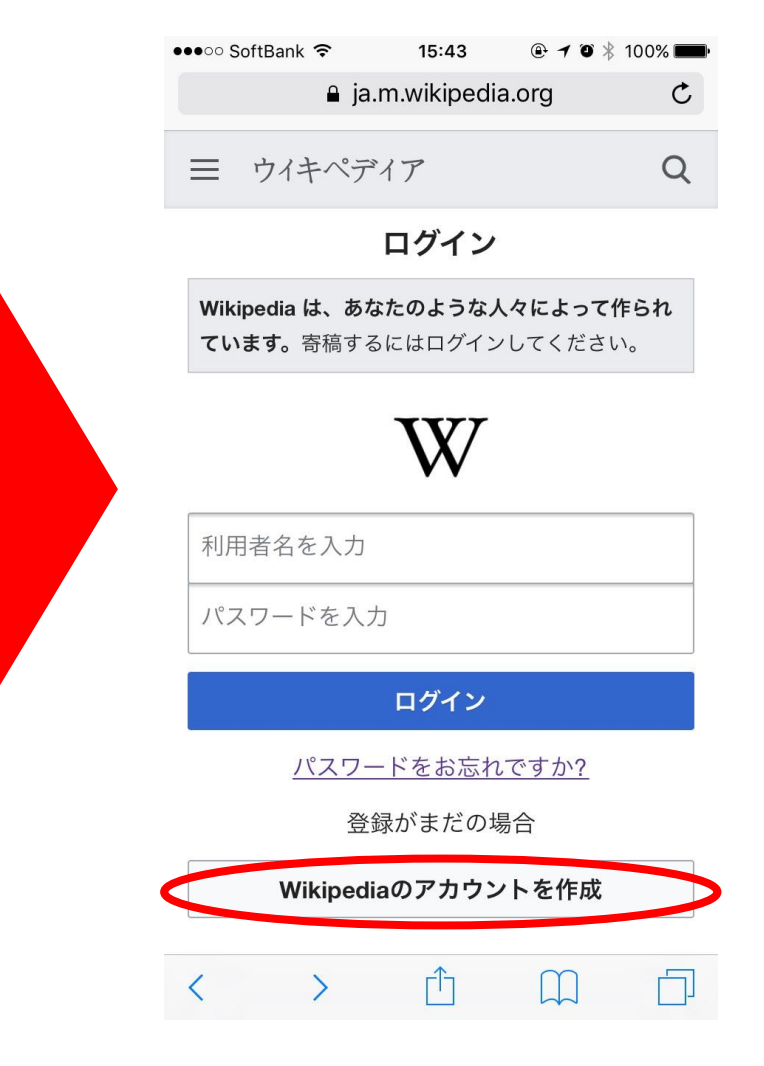